Step 1: Log into Paylocity. Company ID: 106114

| 🛟 paylocity          | Help |
|----------------------|------|
| Welcome              |      |
| Company ID           |      |
| 106114               |      |
| Username             |      |
|                      |      |
| Password             |      |
|                      | Show |
| Remember My Username |      |
| Login                |      |
| Single Sign-On Login |      |

### Step 2: Select Clock In

Locate the Time Entry on your Self-Service portal. Note: this screen may come up automatically.

| We're committed to bring our solutions to you, wherever you are. St | tay connected by downloading our mobi | le app today.   |         |            |         |                                                                                                    |   | AppStore Go | ogle Play X |
|---------------------------------------------------------------------|---------------------------------------|-----------------|---------|------------|---------|----------------------------------------------------------------------------------------------------|---|-------------|-------------|
| 🕞 Announc                                                           | ements ^                              | \$ Pay          | ^       |            | ^       | Time Entry     Clocked Out since 10:02 AM                                                                                                    | ^ |             |             |
| Important Notio                                                     | ce - Time and Labor                   | Date            | Check # | Net Amount | Dir Dep | 01                                                                                                    |   |             |             |
| 4/30/2021 at 1/                                                     | 48 PM                                 | 08/04/2021      | 18272   | hidden     | -       |                                                                                                    |   |             |             |
| 🗆 0 comments @ 275                                                  | 5 views                               | 07/30/2021      | 18195   | hidden     | 1       | 10.00                                                                                                    |   |             |             |
| View on Community                                                   |                                       |                 |         |            |         | 10:08                                                                                                    |   |             |             |
| Welcome to the                                                      | e Community!                          | Go Paperles     |         |            | More    |                                                                                                    |   |             |             |
| Paylocity Po                                                        | Dinters                               |                 |         |            |         | EST AM                                                                                                    |   |             |             |
| C 0 comments @ 174                                                  | 4 views                               | 聞 Time          | Off     |            | ~       | Notes                                                                                                    |   |             |             |
| View on Community                                                   |                                       |                 |         |            |         |                                                                                                    |   |             |             |
|                                                                     |                                       |                 |         |            |         |                                                                                                    |   | 1           |             |
|                                                                     |                                       |                 |         |            |         | Clock In                                                                                                    |   |             |             |
| 슈 Hi, Allisor                                                       | n! ^                                  |                 |         |            |         |                                                                                                    |   |             |             |
| View Employee Re                                                    | cord                                  | 🖻 Emplo         | ymen    | t          | ~       | Clock In + Transfer                                                                                                    |   |             |             |
|                                                                     |                                       | Samlauna State  |         |            |         | Manual                                                                                                    |   |             |             |
| Tasks To Comple                                                     | ete                                   | Dept / Position |         |            |         | An and a second second s |   |             |             |
|                                                                     |                                       |                 |         |            |         | Launch Time & Attendance                                                                                                    |   |             |             |
|                                                                     | MOT                                   |                 |         |            |         |                                                                                                    |   |             |             |
|                                                                     |                                       |                 |         |            |         | ♡ Benefits                                                                                                    | ~ |             |             |
| 🛄 Company                                                           | / ^                                   |                 |         |            |         |                                                                                                    |   |             |             |
|                                                                     |                                       |                 |         |            |         |                                                                                                    |   |             |             |

#### Step 3: Understanding your position

Every position is comprised of three components:

- Pos Suffix: Your job can be ST1001-00, ST1001-01, ST1001-02 or ST1001-03. Positions beginning with ST are Non-work study positions. *Positions beginning with SW1001-00, SW1001-01 or SW1001-02 are Work study positions.*
- Area Org:This is the area you work for and the department. This information will be provided by<br/>your supervisor. For positions beginning with SW, the Area Org is always 200-2108.
- Fund Prog: This is the number that goes against the department's budget. This number may vary and should also be provided to you by your supervisor. *For positions beginning with SW, the Fund Prog is always 21337-1500.*

#### Step 4: My timesheet

You can locate your timesheet by Launching Time and Labor from your Self-Service portal.

| Announcements                           | ^       | \$ Pay          |         |            | ^       | Time Entry     Goden Out since 1002 AM | ^  |
|-----------------------------------------|---------|-----------------|---------|------------|---------|----------------------------------------|----|
| Important Notice - Time and             | d Labor | Date            | Check # | Net Amount | Dir Dep | 01                                     |    |
| Constance Stier<br>4/30/2021 at 1:48 PM |         | 08/04/2021      | 18272   | hidden     |         |                                        |    |
| C 0 comments @ 275 views                |         | 07/30/2021      | 18195   | hidden     |         | 10.00                                  |    |
| View on Community                       |         |                 |         |            |         | 10.08                                  |    |
| Welcome to the Community                | vi.     | Go Paperles     | is      |            | More    |                                        |    |
| Paylocity Pointers                      |         |                 |         |            |         | EST AM                                 |    |
| C comments @ 174 weeks                  |         | 聞Time           | Off     |            | ~       | Notes                                  |    |
| View on Community                       |         | 0.000           |         |            |         |                                        |    |
|                                         |         |                 |         |            |         |                                        |    |
| ⇔ Hi, Allison!                          | ~       |                 |         |            |         | Clock In                               |    |
| Men Semicron Record                     |         | 🖻 Emple         | oymen   | t          | ~       | Clock in + Transfer                    |    |
| Part chipagee record                    |         | Sempleume Stat  | nie.    |            |         | Manual                                 |    |
| Tasks To Complete                       |         | Dept / Position | 1       |            |         |                                        | -/ |
|                                         | More    |                 |         |            |         | Launch Time & Attendance               |    |
|                                         |         |                 |         |            |         |                                        |    |
|                                         |         |                 |         |            |         |                                        | •  |

You can also find it below or you may use the gray box located in upper left-hand corner. Pull down the gray box and select "Time & Labor".

| $\leftarrow$                         | $\rightarrow$ | C |  | login.payloci |  |  |  |  |
|--------------------------------------|---------------|---|--|---------------|--|--|--|--|
| University of Detroit Mercy [106114] |               |   |  |               |  |  |  |  |
|                                      |               |   |  |               |  |  |  |  |

| Employees HR                                 | Payroll User Access Help                                                                                                    |                                                   |                       |
|----------------------------------------------|----------------------------------------------------------------------------------------------------|---------------------------------------------------|-----------------------|
| Battion where Directory I                    | 다 와 문<br>Impressions Teams Community                                                                                                    |                                                   |                       |
| We're committed to bring our solutions to yo | ou, wherever you are. Stay connected by downloading our mobile                                                                                                    | app today.                                        | App Store Google Play |
|                                              |                                                                                                    |                                                   |                       |
|                                              | Announcements                                                                                                    | Pay     O Time Entry     Order out since 10:13 ab | ^                     |
|                                              | Important Notice - Time and Labor                                                                                                    | Date Check # Net Amount 💟 Dir Den                 |                       |
|                                              | Constance Stier                                                                                                    | 08/04/2021 18272 bidden 49                        |                       |
|                                              | 0 comments @ 275 views                                                                                                    | 07/30/2021 18195 hidden                           |                       |
|                                              | View on Community                                                                                                    | 10:13                                             |                       |
|                                              | Welcome to the Community!                                                                                                    | Go Paperless More                                 |                       |
|                                              | Paylocity Pointers                                                                                                    | EST AM                                            |                       |
|                                              | Q comments @ 174 views                                                                                                    | 窗 Time Off へ Notes                                |                       |
|                                              | View on Community                                                                                                    |                                                   |                       |
|                                              |                                                                                                    |                                                   |                       |
|                                              |                                                                                                    | Clock In                                          |                       |
|                                              |                                                                                                    | Employment  Clock In + Transfer                   |                       |
|                                              | чим стриуес несого                                                                                                    | Employee Status Manual                            |                       |
|                                              | Tasks To Complete                                                                                                    | Dept / Position                                   |                       |
|                                              | More                                                                                                    | Leurit I Title & Attendance                       |                       |
|                                              |                                                                                                    |                                                   |                       |
|                                              | I Company ^                                                                                                    | ✓ benefits                                        |                       |
|                                              | and a second second sec | ۵ 🖊                                               |                       |

### Step 6: Clock out after you have completed work for your position.

# Step 7: Before you approve your timecard, make sure your time worked is going to the correct Pos Suff, Area Org and Fund Prog

| Date           | Рау Туре | Amount | In       | Transfer                    | Out      | In | Transfer | Out | Reg         |
|----------------|----------|--------|----------|-----------------------------|----------|----|----------|-----|-------------|
| Sat 07/31/2021 | None 🗸   |        |          |                             |          |    |          |     | 0.00<br>hrs |
| Sun 08/01/2021 | None     |        |          |                             |          |    |          |     | 0.00<br>hrs |
| Mon 08/02/2021 | None 🗸   |        |          |                             |          |    |          |     | 0.00<br>hrs |
| Tue 08/03/2021 | None 🗸   |        |          |                             |          |    |          |     | 0.00<br>hrs |
| Wed 08/04/2021 | None 🗸   |        |          |                             |          |    |          |     | 0.00<br>hrs |
| Thu 08/05/2021 | None 🗸   |        |          |                             |          |    |          |     | 0.00<br>hrs |
| Fri 08/06/2021 | None 🗸   |        |          |                             |          |    |          |     | 0.00<br>hrs |
| Sat 08/07/2021 | None     |        |          |                             |          |    |          |     | 0.00<br>hrs |
| Sun 08/08/2021 | None 🗸   |        |          |                             |          | 4  |          |     | 0.00<br>hrs |
| Mon 08/09/2021 |          |        | 08:30 AM | ST100101/2002002/1110001500 | 04:30 PM |    |          |     | 8.00<br>hrs |
| Tue 08/10/2021 |          |        | 10:15 AM | ST100100/1022208/1110001500 | 10:15 AM | N  |          |     | 0.00<br>hrs |
|                |          |        |          |                             |          |    |          |     |             |

## Step 8: If you have questions, please contact your supervisor, the Financial Aid Office or the Payroll Department for assistance.